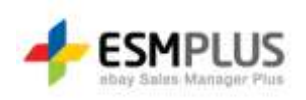

# ESM PLUS Manual 사용자 가이드

Version 1.0 Update 2012-00-00

㈜이베이코리아의 동의 없이 해당 문서의 무단 전제/복사를 금지 합니다. 매뉴얼 버전은 별도의 안내없이 변경 업데이트 될 수 있음을 알립니다.

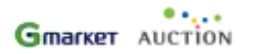

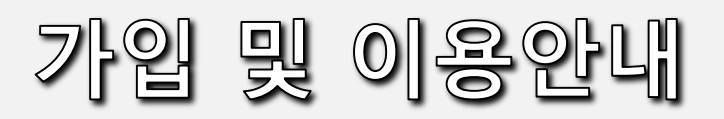

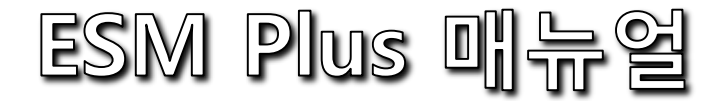

#### ESM PLUS 이용 시, 매뉴얼 가이드를 참조 해 주세요.

#### 매뉴얼 가이드는 00번 부터 11번 까지 ESM PLUS 의 주요 메뉴별로 나뉘어져 있습니다. 회원가입 및 이용안내 등의 기본적인 가이드 부터, 메뉴별 상세 기능 안내 등을 확인 하실 수 있습니다.

ESM PLUS 를 방문 해 주시는 모든 여러분들, 관심 갖아주시는 모든 이용자 여러분들께 감사드립니다. 앞으로 더욱 편리하고 똑똑한 서비스로 발전해 나가는 ESM PLUS 가 되겠습니다.

| 00 | 가입 및 이용 안내       |  |
|----|------------------|--|
| 01 | 상품등록/관리          |  |
| 02 | 주문관리             |  |
| 03 | 클레임관리            |  |
| 04 | 정산관리             |  |
| 05 | 고객관리             |  |
| 06 | 회원관리             |  |
| 07 | 광고/부가서비스         |  |
| 08 | 프로모션 관리          |  |
| 09 | SHOP관리           |  |
| 10 | 경매/여행/e-쿠폰/예약/항공 |  |
| 11 | 전문관 관리           |  |
|    |                  |  |

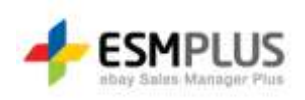

# ESM PLUS Manual 사용자 가이드

Version 1.0 Update 2012-00-00

㈜이베이코리아의 동의 없이 해당 문서의 무단 전제/복사를 금지 합니다. 매뉴얼 버전은 별도의 안내없이 변경 업데이트 될 수 있음을 알립니다.

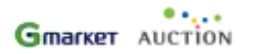

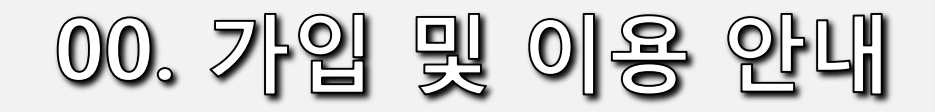

# 가입 및 이용안내

# 가일 및 이용안내

1) ESM PLUS 란?

#### 2) 회원가입

- 회원가입 프로세스 안내
- 판매자 회원용 가입안내
- 구매자 회원용 가입안내
- 로그인 안내

#### *3) 화면안내*

*4) 도움말 안내* 

판매자 여러분들의 원활한 서비스 이용을 위하여 ESM Plus 매뉴얼을 다운로드 받을 수 있도록 하였습니다. ESM Plus 화면 좌측 메뉴 영역, 메인화면 하단 우측 영역 등 '판매자 매뉴얼 다운로드' 메뉴를 통해, 다운로드 가능합니다. 매뉴얼은 본 파일을 시작으로, ESM Plus의 대메뉴별로 안내 내용이 구분되어 있습니다. 매뉴얼 내용은 서비스 업데이트 사항에 따라 일부 변경될 수 있으며, 상시 업데이트 시 별도 공지되지 않음을 양해 부탁드립니다.

#### 3. ESM Plus 매뉴얼 이용하기

ESM Plus 로그인 화면으로 접속하셔서, 로그인 화면 우측에 마스터 ID 로 로그인 하시면, ESM Plus 메인화면으로 이동됩니다.

#### 2. 마스터ID 를 발급받으셨나요?

ESM Plus를 이용하시려면, 가입절차가 필요합니다. 옥션, G마켓 판매자 회원 분들께서는 판매자 ID로 로그인 하여 ESM Plus 마스터 ID를 신규 발급하시면 됩니다.

#### 1. ESM PLUS를 처음 방문 하시나요?

ESM PLUS 이용안내 ESM Plus 바로가기

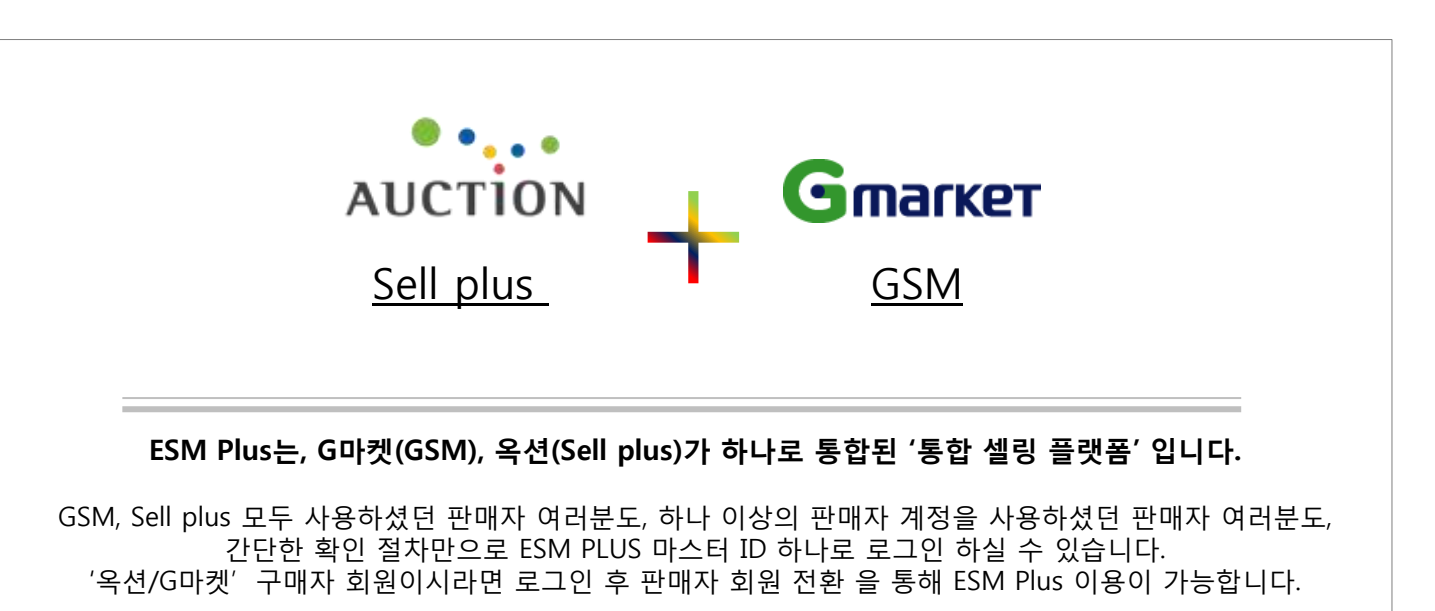

### 회원가입 프로세스 안내

#### 회원가입>회원가입 프로세스 안내 😿 회원에 따라, 가입절차가

회원에 따라, 가입절차가 조금씩 추가 될 수 있습니다. 해당 화면에서 대상이 되는 회원조건 을 확인 하신 후 절차를 진행 해 주시기 바랍니다.

| 판매자 회원이라면?                                                                                                    |                                                                                                 |                                                                                                    |                                                       |                                                                                             |                                                                                    |                                                                                       |  |  |
|----------------------------------------------------------------------------------------------------|-------------------------------------------------------------------------------------------------|----------------------------------------------------------------------------------------------------|-------------------------------------------------------|---------------------------------------------------------------------------------------------|------------------------------------------------------------------------------------|---------------------------------------------------------------------------------------|--|--|
| 01. ESM Plus ID 생성                                                                                                    |                                                                                                 | 02. 판매자 ID 연동(1개 이상인 경우) 03. ES                                                                          |                                                       | 03. ESM                                                                                     | M Plus 가입완료                                                                        |                                                                                       |  |  |
| <b>판매자 ID로 로그인하셨나요?</b><br>ESM Plus 마스터 ID를<br>생성 해 주세요.                                                                                                    |                                                                                                 | ESM Plus 마스터 ID를 생성하셨나요?<br>처음 로그인 한 판매자 ID 이외 추가로<br>연동하고자 하는 판매자 ID가 있으시다면,<br>가입완료 화면에서 추가 연동이 가능합니다. |                                                       |                                                                                             | ESM Plus 가입이 완료되었습니다.<br>가입완료화면에서 아직 연동하지 않은<br>판매자 ID가 있으시다면,<br>추가로 연동하실 수 있습니다, |                                                                                       |  |  |
| 구매자 회원이라면?                                                                                                    |                                                                                                 |                                                                                                    |                                                       |                                                                                             |                                                                                    |                                                                                       |  |  |
| 01. 판매자 회원으로 전환                                                                                                    | 02. ESM                                                                                         | Plus ID 생성                                                                                               | $\rangle$                                             | 03. 판매자 ID 연동(1)                                                                            | 개 이상인 경우)                                                                          | 04. ESM Plus 가입완료                                                                     |  |  |
| ESM Plus 아용을 위해<br>판매자 계정이 필요합니다.<br>아래 판매자 전환 신청 버튼을 통해<br>판매자 회원으로 가입 후,<br>로그인화면 좌측영역에서 판매자 ID로<br>로그인 해 주세요.                                                      | <b>판매자 ID로 :</b><br>ESM Plus 마스<br>생성 해 주세요                                                     | 로그인하셨나요?<br>느티 ID를                                                                                       |                                                       | ESM Plus 마스터 ID를<br>생성하셨나요?<br>처음 로그인 한 판매자 ID 이외<br>연동하고자 하는 판매자 ID가 1<br>가입완료 화면에서 추가 연동이 | ! 추가로<br>있으시다면,<br>  가능합니다.                                                        | ESM Plus<br>가입이 완료되었습니다.<br>가입완료화면에서 아직 연동하지 않은<br>판매자 ID가 있으시다면,<br>추가로 연동하실 수 있습니다. |  |  |
| ※ ESM Plus 를 사용하려면 꼭 판매자 호<br>ESM Plus는 옥션, GDI켓의 판매자 여러<br>마스터 ID와 연동하는 과정이 필요합니다<br>※ 옥션, GDI켓 둘다 이용하거나, 판매자<br>옥션, 또는 GDI켓 ID로 로그인 하시면 해<br>연동하고자 하는 판매자 ID에 대해 확인 | [원으로 전환해야ㅎ]<br>분을 위한 옥션+GD疗<br>1. 가입 완료 후, ESM F<br>HD를 여러 개 사용하<br>당 사업지번호(또는 주<br>절차를 거치시면 가입 | 나요?<br>1년 통합 셀링 플랫폼 서비스<br>1105 마스터 10로 로그인 히<br>나는 경우는 어떻게 가입히<br>만등록번호)로 사용좋인 편<br>완료 후 해당 판매자 10는     | 입니다.<br>1면 자동<br><mark>1 죠?</mark><br>한매자 ID<br>모두 ES | 그러므로 ESM Plus 가입 시,<br>으로 옥션,G마켓의 판매자 IDJ<br>를 모두 확인 허실 수 있습니다<br>M Plus 마스테이로 로그인하         | 판매자 ID를 ESM<br>가 연동되게 됩니다<br>다. 그 중, ESM Plu<br>여 미용하실 수 있;                        | Plus의<br>t.<br>s 마스터 ID와<br>습니다.                                                      |  |  |
|                                                                                                    |                                                                                                 |                                                                                                    |                                                       |                                                                                             |                                                                                    |                                                                                       |  |  |
| <u> 아직, 옥션 / G마켓의 호</u>                                                                                                    | [원이 아니션                                                                                         | 신가요?                                                                                                    |                                                       |                                                                                             |                                                                                    |                                                                                       |  |  |
| 비회원의 경우, 먼저 옥션/G마<br>회원가입 시, 구매자/판매자 활<br>판매자 ID로 ESM PLUS에 로그                                                                                                    | 켓 사이트에서<br>동이 모두 가능<br>인 하셔서 가입                                                                 | 회원가입을 진행 해<br>한 조건으로 가입ㅎ<br>절차를 진행하시면                                                                    | 주세<br> 실 경<br>됩니                                      | 요.<br> 우, '판매자 전환 신경<br>다.                                                                  | 청' 과정을 거                                                                           | 치지 않고 바로                                                                              |  |  |

\* '판매자 전환 신청' 은 상단의 구매자 회원 가입 01번 절차에 해당합니다.

회원가입>판매자 회원용 가입안내 1 로그인 화면 좌측 영역에서 판매자 회원용 가입안내 판매자 ID로 로그인 해 주세요. 01. 판매자 ID로 로그인 02. ESM Plus 마스터 ID 생성 03. 판매자 ID 추가 연동 04. ESM Plus 가입완료 ○ 옥션, G마켓 둘다 사용하면 어떤 ID로 로그인 해야 하죠? A 어떤것이든 관계 없습니다. 판매자 ID로 로그인을 하는 것은 ESM Plus 마스터 ID를 만들기 위해 첫번째로, 판매자인지 아닌지에 대한 유무를 체크하는 것이며 판매자 ID임 이 확인되면(로그인에 성공한 경우) 자동으로 해당 판매자ID는 ESM Plus 마스터 ID와 연동되게 됩니다. 🔒 로그인 ○ 옥션/G마켓 모두 사용 또는, · ESM Plus에 가입하지 않은 경우, 좌측의 옥선 또는 GD77을 선택하며 해당 영역에 로그인 해 주세요. 판매자 ID를 여러 개 사용합니다. ESM Plus 마스터 ID로 **가입하신 경우 ESM Plus 로그인 영역에만** 계정을 입력 하시어 로그인 하시면 됩니다. 그럼 로그인한 판매자ID 이외 1 다른 ID는 어떻게 하나요? 옥션/G마켓 로그인 ESM Plus 마스터 로그인 A 여러 개의 판매자 ID중 임의로 or 하나의 판매자 ID로 로그인 하셨다면, ④ 옥선 ○ G마켓 ESM Plus 마스터 ID 로그인 범용 공인인증서 로그인 로그인 다음 화면에서 ESM Plus 마스터 ID를 생성하신 후에 보안접속: 📀 안전 🤿 강화 보안접속 : 📀 안전 🔿 강화 공인인증센터란? 나머지 판매자 ID를 연동하는 절차를 거칩니다. 연동 절차가 끝나면, 처음에 로그인 했던 판매자 ID도, ID □ 아이디 저장 ID □ 아이디 저장 인증서 로그인 나중에 연동하게된 판매자 ID도 모두 ESM Plus 마스터 ID로 \*\*\*\*\*\*\*\*\*\*\* 로그인 \*\*\*\*\*\*\*\*\* 로그인 공인인증서 재발급 | 공인인증서 등록 로그인 하실 수 있습니다. 옥션회원가입 | G마켓회원가입 아이디찾기 비밀번호찾기 \*인증서 로그인 서비스 '코스콤' 제공 회원정보와 관련하여 문의가있으신 경우 📾 고객센터(1588~6872)를 이용하시기 바랍니다. ESM Plus는, GD켓(GSM), 옥션(Sell plus)가 하나로 통합된 '통합 샐링 플랫폼' 입니다. GSM, Sell plus 두 곳 모두 사용하셨던 판매자님도,하나 이상의 판매자 계정을 사용하셨던 판매자님도, 간단한 판매자 확인 절차만으로 마스터 ID 하나로 로그인 하실 수 있습니다. 판매자 회원이 아니신가요? 옥션, G마켓 회원이시라면 로그인 후 판매자 회원 전환 을 통해 ESM Plus 이용이 가능합니다.

회원가입>판매자 회원용 가입안내 판매자 ID로 로그인 하시면, 매자 회원용 가입안내 \* 콱 ESM Plus 마스터 ID를 생성하는 화면으로 전환됩니다. 로그인 하신 판매자 ID와, 01. 판매자 ID로 로그인 02. ESM Plus 마스터 ID 생성 03. 판매자 ID 추가 연동 04. ESM Plus 가입완료 1 해당 판매자ID의 마켓 (옥션,또는G마켓)이 보여집니다. 로그인 하신 판매자 ID에 해당하는 2 판매자 정보가 노출됩니다. 개인회원은 사업자번호가 아닌 ESM Plus에 오신것을 환영합니다. 주민등록번호가 보여집니다. ---indy303님께서는 G마켓 판매자 회원으로 로그인.하셨습니다. 1 ESM Plus 마스터ID를 생성합니다. 3 로그인 하신 판매자 ID는 ESM Plus 마스터 ID와 연동됩니다. 생성한 마스터ID는 초기 로그인한 아래 화면에서 ESM Plus 마스터 ID를 생성 해 주세요. 또 다른 판매자 ID가 있으시다면, 기입 완료 페이지에서 축구로 판매자 ID 확인 절차를 거쳐 주시면 됩니다. 판매자ID와 자동으로 연동되어집니다. ESM 서비스 이용약관 안내입니다. 서비스 이용약관 블라블라블라블라~~ 약관 부분 2개 또는 1개 될 예정 (추후 확정) 법무팀 심의 완료 시, 화면 변경 예정 서비스이용약관 / 정보제공 동의 약관 (??) □ 서비스 이용 약관에 동의 합니다. 2 ---상호명 청바지 전문판매몰 대표자명 홍길동 구분 사업자번호 123456789 사업자 회원 Master ID 생성 중복확인 아이디는 띄어쓰기 없이 4~12자 영문/숫자 혼합 입력 gangcheon 비밀번호 비밀번호 도움말 영문, 숫자, 특수문자 조합 6~15자 \*\*\*\*\*\*\*\*\* → 비밀번호재확인 등록

회원가입>판매자 회원용 가입안내 판매자 ID 추가 연동은, 초기에 로그인 판매자 회원용 가입안내 했던 판매자ID 이외 또다른 ID가 있는 경우에 해당합니다. 예를 들어 1개의 사업자번호(사업자회원) 또는 1개의 주민등록번호(개인회원)으로 사용하는 판매자ID가 초기 로그인한 02. ESM Plus 마스터 ID 생성 03. 판매자 ID 추가 연동 04. ESM Plus 가입완료 01. 판매자 ID로 로그인 ID 하나만 있는 경우는 해당되지 않습니다. 이전 화면에서 생성한 ESM Plus의 1 └ 마스터ID 정보가 노출됩니다. 로그인 시 접속한 판매자ID 입니다. ESM Plus 마스터 ID가 생성 되었습니다. 해당 ID는 마스터ID와 자동으로 연동되어 향후 접속 시, 마스터ID로 마스터 ID : sindy303 로그인 하시면 됩니다. ESM 마스터ID 가입이 완료 되었으며, 신청한 마스터ID로 자동 로그인 되었습니다. 3 초기 서비스 접속 시, 로그인한 판매자 ID 이외 다른 · 아래 판매자 ID는 이제 ESM Plus 마스터 ID 로 로그인하여 사용하실 수 있습니다. 판매자 ID가 존재하는 경우 해당 ID들도 모두 마스터ID와 마스터 ID로 접속가능한 판매자ID 입니다. 연동하는 절차를 거칩니다. 2 R옥션 ID a\_sindy303 연동하지 않은 판매자ID는 ESM PLUS 마스터 ID로 로그인 하실 수 없습니다. · 아래 ID는 ESM Plus 마스터 ID와 연동되지 않은 판매자 ID 정보입니다. · 추가로 연동하고자 하실 경우 각 ID에 맞는 비밀번호를 입력하신 후 "연동" 버튼을 눌러 주세요. 3 1개의 사업자번호(사업자회원) 또는 1개의 주민등록번호(개인회원)으로 마스터 ID와 연동되지 않은 판매자 ID 입니다. 사용하는 판매자ID가 초기 로그인한 4 ID 하나만 있는 경우는 3번 영역이 P₩ 비밀번호 연동▶ R옥션 ID a\_sindy303 노출되지 않습니다. P₩ 비밀번호 연동ㆍ G 마켓 ID a\_sindy308 4 ID별 비밀번호를 입력하신 후 '연동' | 버튼을 누르시면 '확인' 으로 변경되 5 6 며 해당ID가 마스터ID와 확인 메인 화면으로 이동 연동되어 집니다. 3번 영역에서 ID 연동을 모두 완료한 🚺 뒤 하단의 확인 버튼을 누르면, 화면이 리프레쉬 되면서, 2번 영역에 연동한 판매자ID가 추가됩니다. 6 모든 절차가 완료되면, 메인으로 「 이동하여 ESM PLUS를 이용하시면 됩니다. 마스터 ID 생성 이후 다시 \* ESM PLUS 접속 시, 아직 연동하지 않은 판매자 ID가 있으시다면, 로그인 화면 좌측에서 해당 ID로 로그인

| 판매자 회원용                                                                                                    | 가입안내                                                                                                    |                                | 회원가입>판매자 회원용 가입안내 | * | ESM PLUS 가입 시 연동하지<br>않은 판매자 ID가 남아있는 경우는<br>로그인 화면 우측 영역에서 해당<br>판매자 ID로 로그인 해 주세요.                                                                       |
|----------------------------------------------------------------------------------------------------|----------------------------------------------------------------------------------------------------|--------------------------------|-------------------|---|----------------------------------------------------------------------------------------------------|
| ESM Plus 마스터 ID가 존재합니           1           sindy303님께서는 이미 ESM Plus에 기월           동일한 사업자번호또는 주민등록번호로 사용중인           아래 화면에서 아직 연통되지 않은 판매자 ID 중환           ESM Plus 마스터 ID, 연통되어있는 판매자 ID 정당 | <b>다.</b><br><b>1 하셨으나, 판매자 ID를 연동하지 않으셨습니다.</b><br>판매자 ID는 모두 하나의 마스터 ID로 로그인 하실 수 있습<br>21하신 후 연동 절차를 진행 해 주세요<br>분을 함께 확인하실 수 있습니다. | 글니다.                           |                   |   | 사업자번호(또는 주민등록번호)정보<br>매칭을 통하여 이미 ESM PLUS에<br>가입되어 있다면 마스터 ID를<br>알려드림과 동시에, 해당 판매자 ID<br>를 추가로 연동하실 수 있습니다.<br>ESM PLUS에 가입하였으나, 아직<br>연동하지 않은 판매자ID로 로그인 |
| 마스터 ID : sindy303                                                                                                    |                                                                                                    |                                |                   | 2 | 시 화면과 같은 안내가 보여집니다.<br>ESM PLUS 마스터 ID를 확인할 수                                                                                                    |
| • 마스터 ID로 사용줄인 옥션/G마켓 판매자 계정은 아<br>• 해당 ID는 모두 ESM 미스터 ID와 연동되어 로그인 시<br>마스터 ID로 접속가능한 판매자D 입니다.                                                                                               | 래와 같습니다.<br>I, 마스터 ID 하나로 로그인 하실 수 있습니다.                                                                                               |                                |                   | Γ | 자급이다.<br>*마스터 ID의 비밀번호를 모르는<br>경우 : 비밀번호는 개인정보유출의<br>우려로 인하여 노출하지 않습니다.<br>이미 가입한 다른 판매자에게<br>비밀번호를 공유받거나, 또는                                              |
| R옥션 ID a_sindy303<br>R옥션 ID a_sindy303                                                                                                    | G 마켓<br>G 마켓                                                                                                    | ID a_sindy303<br>ID a_sindy303 |                   |   | 로그인 화면에서 비밀번호 찾기<br>기능을 이용해 주시기 바랍니다.                                                                                                    |
| <ul> <li>아직 연동하지 않은 판매자 ID 정보입니다.</li> <li>추가로 연동하고자 하실 경우 각 ID에 맞는 비밀번호</li> <li>마스터 ID와 연동되지 않은 판매자 ID 입니</li> </ul>                                                                         | 를 입력하신 후 '면동 <b>'</b> 버튼을 눌러 주세요.<br><b>다.</b>                                                                                         |                                |                   | 3 | 마스터 ID와 아직 연동하지 않은<br>판매자 ID가 보여지는 영역이므로<br>로그인 하셨던 판매자ID 또한<br>해당 영역에 보여집니다.<br>'연동' 버튼을 통해, 판매자 ID를                                                      |
| 유옥선 ID a_sindy303<br>G 마켓 ID a_sindy303                                                                                                    | P₩ 비밀번호 연동→<br>P₩ 비밀번호 연동→                                                                                                    |                                |                   |   | 연동해 주세요.                                                                                                    |
|                                                                                                    | 확인                                                                                                    |                                |                   |   |                                                                                                    |
|                                                                                                    |                                                                                                    |                                |                   |   |                                                                                                    |

회원가입>구매자 회원용 가입안내 1 로그인 화면 좌측 영역에서 구매자 회원용 가입안내 구매자 ID로 로그인 해 주세요. 01. 구매자 ID로 로그인 02. 판매자 전환 신청 03. 판매자 ID로 로그인 04. ESM Plus 마스터 ID 생성 05. ESM Plus 가입완료 ○ 옥션, G마켓 둘다 사용하면 어떤 ID로 로그인 해야 하죠? A 어떤것이든 관계 없습니다. 옥션, G마켓 모두 판매자 회원ID가 없으시다면, 각각의 사이트에서 '판매자 전환 신청' 절차를 거친 후 다시 로그인화면에서 판매자ID로 로그인 해 주셔야 합니다. 구매자 ID로 로그인 하시면, 이후 화면에서 옥션, G마켓 판매자 🔒 로그인 전환신청 페이지로 바로가기 하실 수 있습니다. · ESM Plus에 가입하지 않은 경우, 좌측의 옥선 또는 GD77을 선택하며 해당 영역에 로그인 해 주세요. ESM Plus 마스터 ID로 **가입하신 경우 ESM Plus 로그인 영역에만** 계정을 입력 하시어 로그인 하시면 됩니다. Q 옥션 또는 G마켓 회원이 아닙니다. 1 비회원도 ESM Plus를 이용할 수 옥션/G마켓 로그인 ESM Plus 마스터 로그인 있을까요? or A 가능합니다. 로그인 화면 좌측 하단에 ④ 옥선 ○ G마켓 ESM Plus 마스터 ID 로그인 범용 공인인증서 로그인 '옥션 회원가입' 'G마켓 회원가입' 을 통하여 각각의 사이트에 회원가입 보안접속: 📀 안전 🤿 강화 보안접속: 🖲 안전 🤿 강화 공인인증센터란? 을 하신 후 다음 절차를 진행 하시면 됩니다. 회원가입 시, 구매자/판매자 활동이 모두 가능한 조건의 회원가입 ID □ 아이디 저장 ID □ 아이디 저장 인증서 로그인 을 하시면, '판매자 전환' 신청 절차 없이 ESM PLUS 로그인 화면에서 \*\*\*\*\*\*\*\*\*\*\* 로그인 \*\*\*\*\*\*\*\*\* 로그인 공인인증서 재발급 | 공인인증서 등록 바로 판매자ID로 로그인 하시면 됩니 다. 옥션회원가입 | G마켓회원가입 아이디찾기 비밀번호찾기 \*인증서 로그인 서비스 '코스콤' 제공 회원정보와 관련하여 문의가있으신 경우 📾 고객센터(1588-6872)를 이용하시기 바랍니다. ESM Plus는, GD켓(GSM), 옥션(Sell plus)가 하나로 통합된 '통합 샐링 플랫폼' 입니다. GSM, Sell plus 두 곳 모두 사용하셨던 판매자님도,하나 이상의 판매자 계정을 사용하셨던 판매자님도, 간단한 판매자 확인 절차만으로 마스터 ID 하나로 로그인 하실 수 있습니다. 판매자 회원이 아니신가요? 옥션, G마켓 회원이시라면 로그인 후 판매자 회원 전환 을 통해 ESM Plus 이용이 가능합니다.

| 회원가입>구매자 회원용 가입안내                                                                                                    | ※ 구매7<br>'판매<br>페이:                                             | 다 ID로 로그인 하시면,<br>자 전환 신청' 을 안내하는<br>지로 전환됩니다.                                                          |
|----------------------------------------------------------------------------------------------------|-----------------------------------------------------------------|----------------------------------------------------------------------------------------------------|
| 4<br>01. 구매자 ID로 로그인 02. 판매자 전환 신청 03. 판매자 ID로 로그인 04. ESM Plus 마스터 ID 생성 05. ESM Plus 가입완료                                                                                                    |                                                                 | 긴 하신 구매자 ID와,<br>구매자ID의 마켓<br>,또는G마켓)이 보여집니다.                                                           |
| ESM Plus에 오신것을 환영합니다.                                                                                                    | 2 판매7<br>신청<br>사이:<br>해 주                                       | 다 전환 신청 화면에서<br>버튼을 클릭하여 각 마켓의<br>트에서 직접 판매자 전환 신청을<br>시기 바랍니다.                                         |
| 1<br>sindy303님께서는 옥션 구매자 회원으로 로그인 하셨습니다.<br>ESM plus 이용을 위해서 먼저, 판매자 회원으로 전환 신청이 필요합니다.<br>아래 화면에서 옥션, G미켓의 "판매자 전환 신청" 버튼을 콜릭하시면 판매자 전환 신청 페이지로 연결됩니다.<br>판매자 전환 완료 후, 다시 ESM Plus 로그인 화면에서 판매자 ID로 로그인 해 주세요. | 3 판매 <sup>7</sup><br>ESM<br>ID로                                 | 다 전환 신청이 완료되면,<br>PLUS 로그인 화면에서 판매자<br>로그인 합니다.                                                         |
| 관매자 전환 신청을 완료하셨다면, 로그인 화면에서 판매자 계정으로 로그인 해 주시기 바랍니다.           2         A옥션 판매자 전환 신청         GD킷 판매자 전환 신청                                                                                                    | 03~0<br>판매7<br>판매7<br>만매7<br>매뉴 <sup>6</sup><br>가입 <sup>6</sup> | <sup>I5</sup> 까지의 프로세스는<br>다 회원 가입 절차와 동일합니다.<br>다 전환 신청이 완료되시면<br>얼 5페이지의 '판매자 회원용<br>안내' 를 참조하시면 됩니다. |
| 로그인 혁면으로 이동                                                                                                    |                                                                 |                                                                                                    |

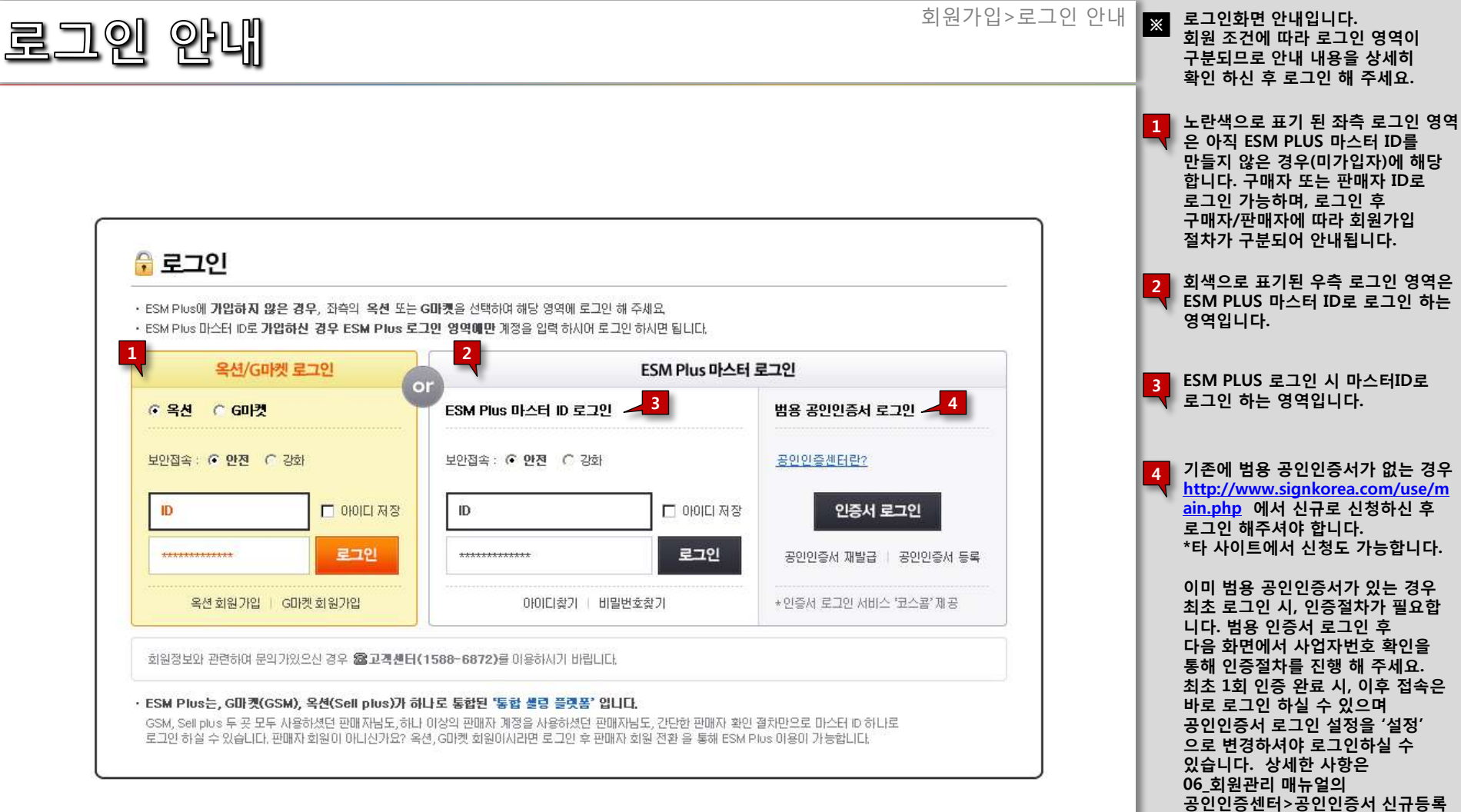

메뉴를 확인 해 주시기 바랍니다.

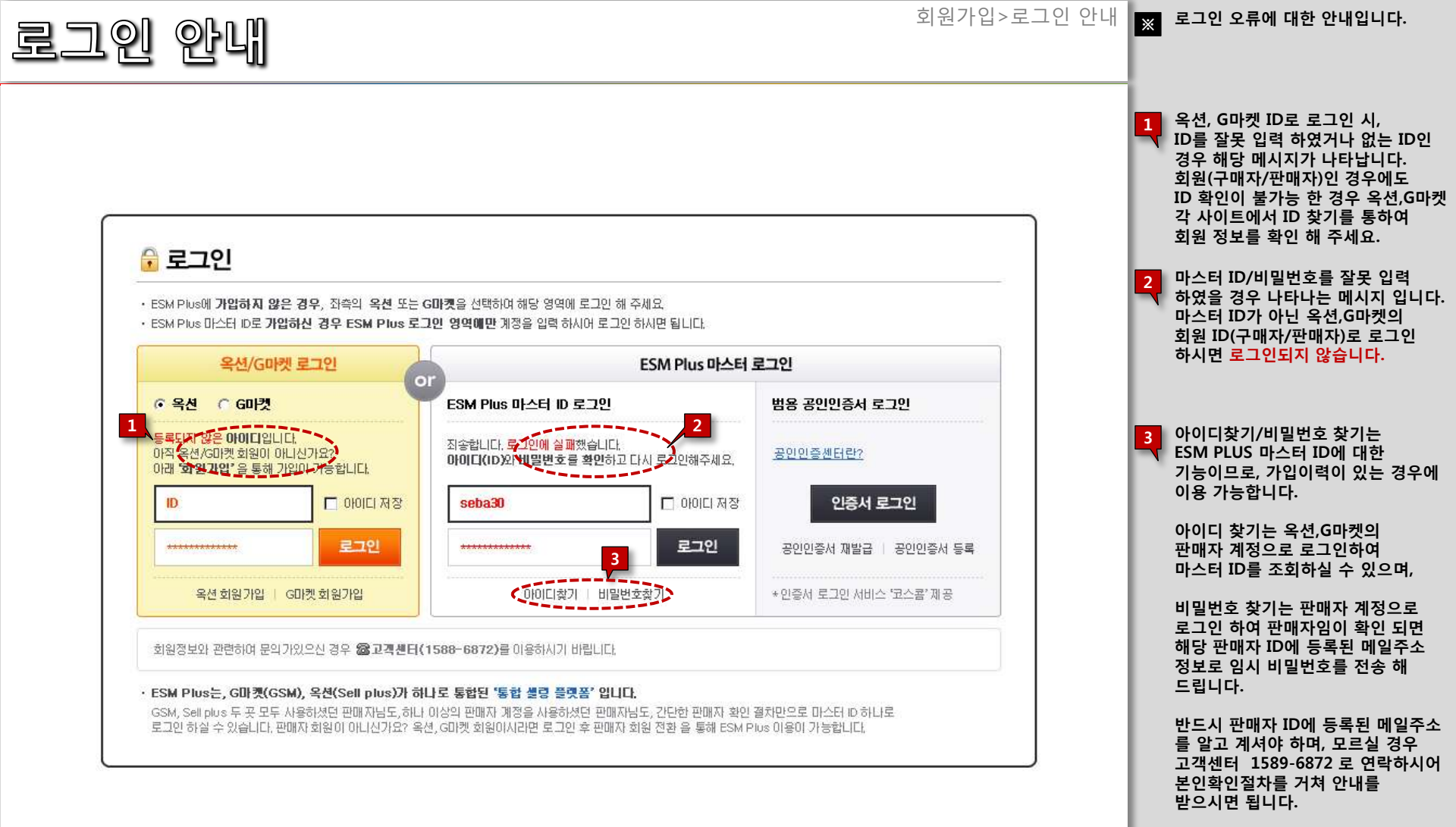

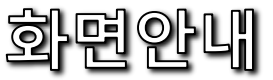

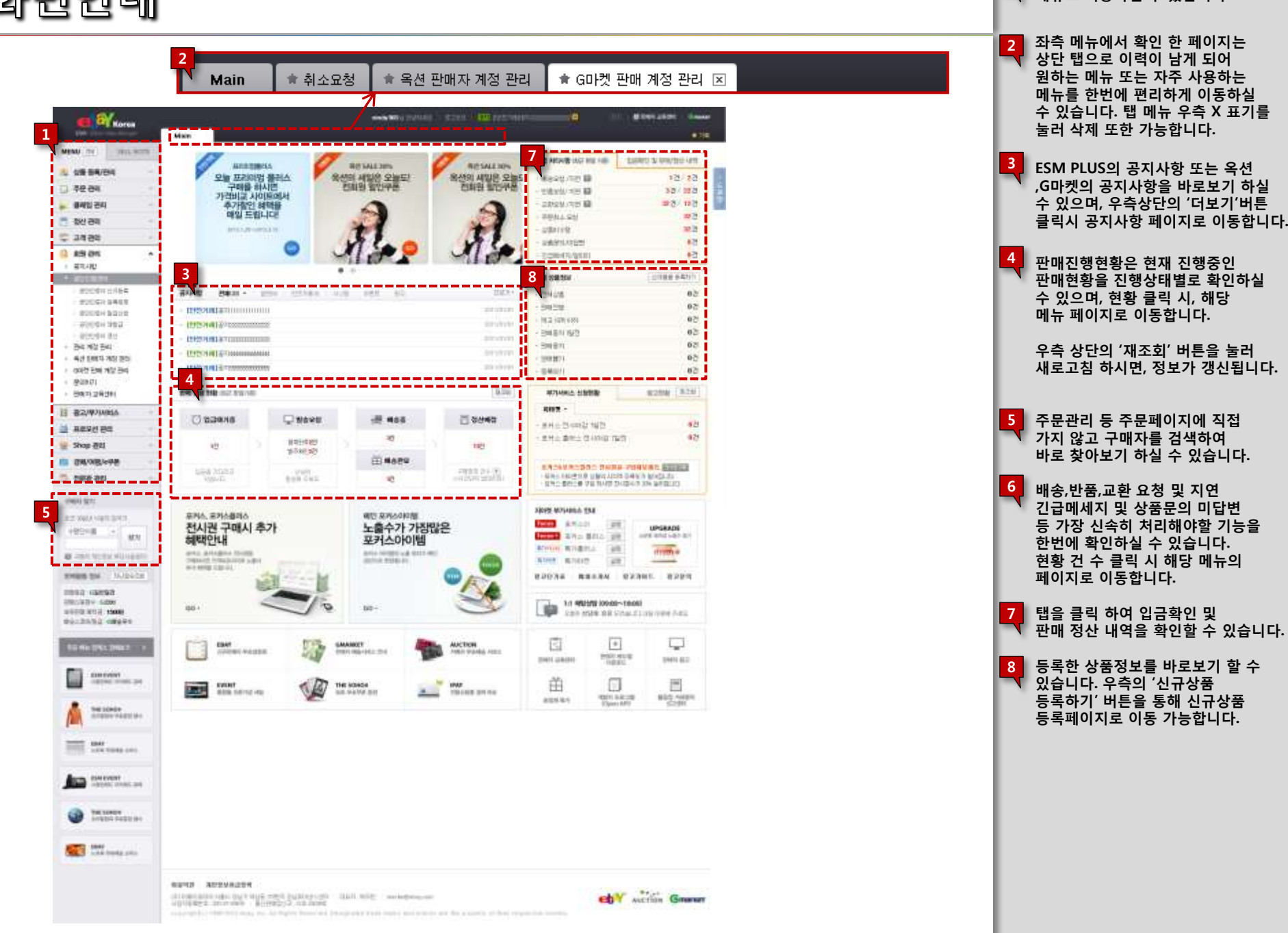

화면안내

1

좌측 메뉴를 통해 기능별 관리

메뉴로 이동하실 수 있습니다.

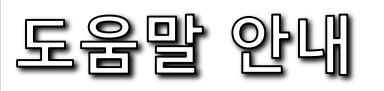

| 비용치리 (총 63921) 구별자에게 상품을 발견지려하자요.         1         1         1         1         1         1         1         1         1         1         1         1         1         1         1         1         1         1         1         1         1         1         1         1         1         1         1         1         1         1         1         1         1         1         1         1         1         1         1         1         1         1         1         1         1         1         1         1         1         1         1         1         1         1         1         1         1         1         1         1         1         1         1         1         1         1         1         1         1         1         1         1         1         1         1         1         1         1         1         1         1         1         1         1         1         1         1         1         1         1         1         1         1         1         1         1         1         1         1         1         1         1         1         1                                                                                                    | lain 🔺 🕸                                                                              | 희소요청 🔺 옥션 판매자 계정                                                                                                    | 관리 🔺 G마켓 판매 계정                                                                                                    | 성 관리 🔺 일반발송 🖂                                                                                                    |                                                                                                    |                                                                                                    |                                                                                                    |
|----------------------------------------------------------------------------------------------------|---------------------------------------------------------------------------------------|----------------------------------------------------------------------------------------------------|----------------------------------------------------------------------------------------------------|----------------------------------------------------------------------------------------------------|----------------------------------------------------------------------------------------------------|----------------------------------------------------------------------------------------------------|----------------------------------------------------------------------------------------------------|
| 경 관련지의 고의적인 만큼 방해 위해 이용되는 10를 통록하여 발망안 편에 활동을 할 수 있는 가능을 재정합니다.<br>같은 성격 이용되는 반를 통록하여 발망안 편에 활동을 할 수 있는 가능을 재정합니다.<br>말 승지인 : 456,709원 · 발송예정일입력 : 456,709원 · 방문수령 : 456,709원 · 텍서비스 : 456,709원<br>· 발송지인 : 456,709원 · 발송예정일입력 : 456,709원 · 방문수령 : 456,709원 · 텍서비스 : 456,709원<br>· 발송지인 : 456,709원 · 발송예정일입력 : 456,709원 · 방문수령 : 456,709원 · 텍서비스 : 456,709원<br>· 발송지인 : 456,709원 · 발송예정일입력 : 456,709원 · 방문수령 : 456,709원 · 텍서비스 : 456,709원<br>· 발송지인 : 456,709원 · 발송예정일입력 : 456,709원 · 텍서비스 : 456,709원<br>· 발송지인 : 456,709원 · 발송예정일입력 : 456,709원 · 텍서비스 : 456,709원<br>· 발송제정입이 전체 · 홈페일 · 2012-02-18 · · 2012-05-18 · · 2월 16월 16월 26월 36월<br>· 한 일 16월 27월 26월 36월 26월 26일 26일 26일 26일 26일 26일 2618<br>· 전망전 · 2012-02-18 · · 2012-05-18 · · 2월 16월 16월 26월 36월 36월 36월 36월 36월 36월 36월 36월 36월 3                                                                                                    | 발송처리 (총                                                                               | - <mark>636건)</mark> 구매자에게 상품을 발송처                                                                                                    | 리해주세요,                                                                                                    |                                                                                                    |                                                                                                    |                                                                                                    | <ul> <li>: 말중정보 일괄등록</li> <li>발송정보(택배시/운송장반</li> <li>대량을 한꺼번에 등록할 :</li> </ul>                                                                                                    |
| 1월 방해 구행자로 등복된 이이디가 있으면 방복 우속에 "해제하기" 배분을 통적 하시면 즉시 하게 됩니다.<br>1월 양해 구행자로 등복된 이이디가 있으면 방복 우속에 "해제하기" 배분을 통적 하시면 즉시 하게 됩니다.<br>발승지면 : 456,709원 · 발승여정입입력 : 456,709원 · 방문수령 : 456,709원 · 퀵서비스 : 456,709원<br>발승지면 : 456,709원 · 발승여정입입력 : 456,709원 · 방문수령 : 456,709원 · 퀵서비스 : 456,709원<br>발생된 후 1630 · 일 202-02-18 · 2012-05-18 · 오늘 1주월 1주월 주주<br>주관반호 · · · · · · · · · · · · · · · · · · ·                                                                                                    | 령쟁 판매자의 고                                                                             | 의적인 판매 방해를 위해 이용되는                                                                                                    | D를 등록하여 원할안 판매활동                                                                                                    | 통을 할 수 있는 기능을 제공                                                                                                    | 같니다.                                                                                                    | 1 >                                                                                                    | 는 기능입니다.<br>★ 사용방법                                                                                                    |
| · 발송재연: 456,789원         · 발송예정일입력: 456,789원         · 방문수형: 456,789원         · 빗서비스: 456,789원         · 빗성전 영감 등 1456,789원         · 빗성전 양감 등 1456,789원         · 빗성전 양감 등 1456,789원         · 빗성전 양감 등 1456,789원         · 빗성전 양감 등 1456,789원         · 빗성전 양감 등 1456,789원         · 빗성전 양감 등 1456,789원         · 빗성전 양감 등 1456,789원         · 빗성전 양감 등 1456,789원         · ╎ ╎ ハ ハ ハ ハ ハ ハ ハ ハ ハ ハ ハ ハ ハ ハ ハ ハ ハ                                                                                                    | 판매 방해 구매지<br>잘못 등록된 아이                                                                | ·로 등록된 아이디로는 판매자님의 성<br>I디가 있으면 항목 우측에 "해제하기"                                                                                                    | 상품의 주문이 제한 됩니다.<br>" 버튼을 클릭 하시면 즉시 해?                                                                                                    | 에 됩니다.                                                                                                    |                                                                                                    | 음말                                                                                                    | 1. 발송정보를 등록한 주문<br>선택 후 [엑셀 다운로드]를<br>엑셀을 내 컴퓨터에 저장                                                                                                    |
| 한번 24 일 29 등 14 월         2012-02-18         2 월< 주 월< 주 전                                                                                                    | · 발송지연 : <u>4</u>                                                                     | 56,789원 · 발송예정일입력 : 4                                                                                                    | <mark>56,789</mark> 원 · 방문수령 : <u>4</u>                                                                                                    | <mark>156, 789</mark> 원 · 퀵서비스 :                                                                                                    | <u>456, 789</u> 원                                                                                                    |                                                                                                    | 2 엑셀에 등록할 발송정보<br>사명/운송장번호)를 기재하                                                                                                    |
|                                                                                                    |                                                                                       |                                                                                                    |                                                                                                    |                                                                                                    |                                                                                                    |                                                                                                    | 3 (발송정보 일괄등록)버튼<br>                                                                                                    |
| 주문번호                                                                                                    | 판매자계정(ID)                                                                             | 전체 💌 결제일                                                                                                    | - 2012-02-18 📅 ~                                                                                                    | 2012-05-18 🛄 오늘                                                                                                    | 1주일    1주전    2주전                                                                                                    | 3즈저                                                                                                    |                                                                                                    |
| 일반방송 (GS) ~         옥선/편의점 택배 (GS)         대외번 송 (GS)         해외번 송 (GS)         전         전재         지입 등 장을 수 있습니다         옥선/편의점 택배 (GS)         해외번 송 (GS)         전 번 탁주문 액별다운로 드         옥선/편의점 택배 (GS)         여 전 환 등 한 후 있습니다         옥선/편의점 택배 (GS)         여 전 환 등 한 후 있습니다         옥선/편의점 택배 (GS)         해외번 송 (GS)         또 선택주문 액별다운로 드         옥선/편의점 택배 (GS)         유산         유산         유산         유산         유석         유석 <td></td> <td></td> <td></td> <td></td> <td></td> <td></td> <td>4 (발송처리)버튼을 누르면<br/>처리가 완료된다.</td>                                                                                                    |                                                                                       |                                                                                                    |                                                                                                    |                                                                                                    |                                                                                                    |                                                                                                    | 4 (발송처리)버튼을 누르면<br>처리가 완료된다.                                                                                                    |
| 고 한 336건       고 한 핵 적 다 운로 1       2       전 핵 주 문 핵 型 다 운로 1       주 문 한 조치 6 실 수 있 수 실 적 1       주 문 한 조치 6 실 수 있 수 실 적 1       주 문 한 조치 6 실 수 있 수 1       주 문 한 조치 7       주 문 한 조치 7       주 조 주 조 7       < | 주문번호 🔹                                                                                | r                                                                                                    |                                                                                                    |                                                                                                    |                                                                                                    |                                                                                                    | 4 [발송차리]버튼을 누르<br>처리가 완료된다.<br>일반발송에서는 옥션과 G<br>- 켓의 주문을 함께번에 전<br>실 수 있으며, 한꺼번에 전<br>2 - 이신 - 이신 - 미                                                                                                    |
| 발송채리 판매취소 발송예정일 앱 발송정보일괄 이 관망한 한 2 1 발양 에 정 음액보기<br>- 구분 n 6 <u>경제일자 주문번호 상품번호 상품번호 상품명 </u> - 1 2 2 2 2 2 3 1 4 506 6 4 1 6 3 5 5 서 식품 1 맥심 모카 · · · · · · · · · · · · · · · · · ·                                                                                                    | 주문번호 · ·<br>일반발송 (636)                                                                | <ul><li>◄ 음션/편의점 택배 (636)</li></ul>                                                                                                    | G미켓 통합택배 (636)                                                                                                    | 해외배송 (536)                                                                                                    |                                                                                                    | 53 20H~                                                                                                    | 4 [발송처리]버튼을 누르(<br>처리]가 완료된다.<br>일반발송에서는 옥션과 G<br>켓의 주문을 함께서에 조점<br>실 수 있으며, 한꺼번에 별<br>처리를 하실 수 있습니다.<br>오셔즈의적 택배에서는 1                                                                                                    |
| 구분 n c         결제일자         주문번호         상품번호         상품명         금액         수         첫 등 합택 M 주문 전 2012         첫 등 합 택 M 주문 전 2012         첫 등 합 택 M 주문 전 2012         첫 등 합 택 M 주문 전 2012         첫 등 합 택 M 주문 전 2012         첫 등 합 택 M 주문 전 2012         첫 등 합 택 M 주문 전 2012         첫 등 합 택 M 주문 전 2012         첫 등 합 택 M 주문 전 2012         첫 등 합 ♥ M 주문 전 2012         첫 등 합 ♥ M 주문 전 2012         첫 등 합 ♥ M 주문 전 2012         첫 등 합 ♥ M 주문 전 2012         첫 등 합 ♥ M 주문 전 2012         첫 등 합 ♥ M 주문 전 2012         월 ♥ M 주문 전 2012         월 0 M A A A A A A A A A A A A A A A A A A                                                                                                    | 주문번호 <b>1</b><br><b>일반발송 (636)</b><br>검색 결과 <u>636</u> 건                              | ▼ 옥션/편의점 택배 (636)                                                                                                    | G미켓 통합택배 (636)                                                                                                    | 해외배송 (636)                                                                                                    |                                                                                                    | [3] (아르)<br>[3] 20개씩<br>[3] 선택주문 엑쌜다운로드                                                                                                    | 4 [발송처리]버튼을 누르(<br>처리]가 완료된다.<br>일반발송에서는 옥션과 G<br>켓의 주문을 함께번에 절<br>실 수 있으며, 함께번에 탈<br>처리를 하실 수 있습니다.<br>옥션/편의점 택배에서는 :<br>주문만 조회하실 수 있으<br>용선택배, 편의점 택배를                                                                                                    |
| A옥션       2012-03-07       702252314       A506441633       통서식품   백십 모카·       철수 있으며, 통합택배를 한 발송지리를 하실 수 있니다.         A옥션       2012-03-07       702252103       A515950669       통서식품   백십모카골···       비다.       한 발송지리를 하실 수 있다.         A옥션       2012-03-07       70225088       A520016885       아모레퍼시픽 [최저가]···       해외배송에서는 GDIP 3         A옥션       2012-03-07       702250392       A585718734       동서식품 카누 마일드 [···       해외배송에서는 GDIP 3         A옥션       2012-03-07       702247185       A511030708       동서식품   백십모카골···       해외배송에서는 GDIP 3         A옥션       2012-03-07       702246284       A515950869       동서식품   백십모카···       처리를 하실 수 있습니다         A옥션       2012-03-07       702243545       A507476459       동서식품   백십모카··       - 옥션택         A옥션       2012-03-07       702243545       A507476459       동서식품   백십모카··       - 옥션택         A옥션       2012-03-07       702243545       A507476459       동서식품   309증정!  ···       - 옥션택       - 한전택         A옥션       2012-03-07       70224428       A106419375       동서식품   309증정!  ···       - 한전택       - 한전택         A옥션       2012-03-07       70224428       A106419375       동서식품   309증정!  ···       - 한전택       - 한전택         A옥션       201                                                                                                    | 주문번호 (636)<br>일반발송 (636)<br>검색 결과 <u>636</u> 건<br>발송처리 문매                             | <ul> <li>목선/편의점 택배 (636)</li> <li>취소 발송예정일 입력 발송정보일관</li> </ul>                                                                                                    | G미켓 통합택배 (636)<br>2<br>내목록 2 기객및인쇄 정산예                                                                                                    | 해외배송(636) 정금액보기                                                                                                    |                                                                                                    | 23 20개씩<br>또 선택주문 액셸다운로드                                                                                                    | 4 [발송처리]버튼을 누르(<br>처리가 완료된다.<br>일반발송에서는 옥션과 G<br>것의 주문을 함께번에 전<br>실 수 있으며, 한꺼번에 별<br>처리를 하실 수 있습니다.<br>옥션/편의점 택배에서는 3<br>주문만 조회하실 수 있습니<br>옥션택배, 편의점 택배<br>태 발송처리하실 수 있습니<br>GNU 도한태배에서는 G                                                                                                    |
| ▲옥션       2012-03-07       702252103       ▲515950869       동서식품   백심모카골···       니다.         ▲옥션       2012-03-07       702250688       ▲520016885       아모레페시픽 [최저가]···       해21배울에서는 GD[것 6]         ▲옥션       2012-03-07       702250392       ▲5885718734       동서식품 카누 마일드 [···       해21배울에서는 GD[것 6]         ▲옥션       2012-03-07       702247185       ▲511030708       동서식품   백심모카르···       해21배울에서는 GD[것 6]         ▲옥션       2012-03-07       702246284       ▲515950869       동서식품   백심모카르···       · 옥선택         ▲옥션       2012-03-07       702243545       ▲506441633       동서식품   백심 모카··       · 옥선택         ▲옥션       2012-03-07       702243545       ▲507476459       동서식품   핵심 모카··       · 옥선택         ▲옥션       2012-03-07       70224328       ▲106419375       동서식품   ③09중정!  ···       · 옥선택         ▲옥션       2012-03-07       70224228       ▲106419375       동서식품   ③09중정!  ···       · 학전택       · 학전택         ▲옥션       2012-03-07       70224228       ▲106419375       동서식품 = 309중정!  ···       · 학전택       · 학전택                                                                                                    | 주문번호 <b>9 인발송 (636)</b><br>검색 결과 <u>636</u> 건<br>발송처리 전매해<br>구분 8                     | <ul> <li>옥션/편의점 택배 (636)</li> <li>취소 발송예정일 입력 발송정보일표</li> <li>6 결제일자 주문</li> </ul>                                                                                                    | G미켓 통합택배 (636)<br>2<br>(독목 2) 라뻝인쇄 정산예<br>번호 상품번호                                                                                                    | 해외배송(636)<br>정금액보기                                                                                                    | <u>,</u> ,,,,,,,,,,,,,,,,,,,,,,,,,,,,,,,,,,,                                                                                      | [3] 20개씩<br>조 선택주문 액셀다운로드  <br>금액 수                                                                                                    | 4 [발송처리]버튼을 누르(<br>처리]가 완료된다.<br>일반발송에서는 옥션과 (<br>켓의 주문을 함꺼번에 조<br>실 수 있으며, 한꺼번에 별<br>처리를 하실 수 있습니다.<br>옥션/편의점 택배에서는 (<br>주문만 조회하실 수 있습니<br>해 발송처리하실 수 있습니<br>데켓 통합택배 주문건만 조<br>및 통합택배 주문건만 조                                                                                                    |
| A옥션       2012-03-07       702250688       A520016885       아모레퍼시픽 [최저가]····       해외배송에서는 여기관 하<br>배송 주문건만 조회하실<br>있으며, 해외배송에 대한<br>지리를 하실 수 있습니다         A옥션       2012-03-07       702250392       A565718734       통서식품 카누 마일드 [····       해외배송에 대한<br>지리를 하실 수 있습니다         A옥션       2012-03-07       702247185       A511030708       동서식품 이이스 해이···       제리를 하실 수 있습니다         A옥션       2012-03-07       702245284       A515950893       동서식품   백심 모카···       · 옥션틱 비         A옥션       2012-03-07       702243545       A507476453       동서식품   핵심 모카··       · 옥션틱 비         A옥션       2012-03-07       702243545       A507476453       동서식품   핵심 모카··       · 옥션틱 비         A옥션       2012-03-07       70224328       A106419375       동서식품   핵309증전   ···       · 핵비 비용         - 한전틱백 : 3,400월       · ···       ····       ····       ····       ····         A옥션       2012-03-07       70224228       A106419375       동서식품 클 학레이크 2···       ····       ····         ····································                                                                                                    | 주문번호 <b>3</b><br>일 <b>반발송 (636)</b><br>검색 결과 <u>636</u> 건<br>발송처리 전 팬매<br>구분 <b>1</b> | <ul> <li>목션/편의점 택배 (636)</li> <li>취소 발송예정일 입력 발송정보일몰</li> <li>G 결제일자 주문</li> <li>▲옥션</li> </ul>                                                                                                    | G마켓 통합택배 (636)<br>2<br>2<br>번호 상품번호<br>2012-03-07                                                                                                    | 해외배송(636)<br>정금액보기<br>702252314                                                                                                    | 상품명<br>A506441633                                                                                                    | [3] 20개씩<br>[3] 20개씩<br>[3] 선택주문 액셀다운로드  <br>금액 수<br>동서식품   맥심 모카·                                                                                                    | 4 [발송처리]버튼을 누르(<br>처리]가 완료된다.<br>일반발송에서는 옥션과 G<br>켓의 주문을 한꺼번에 전<br>실 수 있으며, 한꺼번에 별<br>처리를 하실 수 있습니다.<br>옥션/편의점 택배에서는 :<br>주문만 조회하실 수 있습니<br>옥선택배, 편의점 택배를<br>해 발송처리하실 수 있습니<br>GD[켓 통합택배에서는 G<br>켓 통합택배 주문건만 조<br>실 수 있으며, 통합택배에서는 3                                                                                                    |
| ▲옥션       2012-03-07       702250392       ▲585718734       동서식품 카누 마일드 […       배송 주문건만 조회하실         ▲옥션       2012-03-07       702247185       ▲511030708       동서식품 아이스 헤어··       처리를 하실 수 있습니다         ▲옥션       2012-03-07       702245284       ▲515950869       동서식품   백심 모카골···       · 옥션택배         ▲옥션       2012-03-07       702243544       ▲506441633       동서식품   백심 모카··       · 옥션택배         ▲옥션       2012-03-07       702243545       ▲507476459       동서식품   핵심 모카··       · 옥션택배         ▲옥션       2012-03-07       702243284       ▲106419375       동서식품   핵심 모카··       · 옥션택배         ▲옥션       2012-03-07       702243284       ▲106419375       동서식품   핵심 모카··       · 옥선택배         ▲옥션       2012-03-07       702243284       ▲106419375       동서식품   핵심 모카··       · 학전택배         ● 선전택배<:3,400원                                                                                                    | 주문번호 (636)<br>일반발송 (636)<br>검색 결과 <u>636</u> 건<br>발송처리 [ 판매<br>]                      | <ul> <li>목션/편의점 택배 (636)</li> <li>취소 발송예정일 입력 발송정보일평</li> <li>6 결제일자 주문</li> <li>▲옥션</li> <li>▲옥션</li> <li>▲옥션</li> </ul>                                                                                                    | G마켓 통합택배 (636)<br>2<br>(블록 ?) 라벨인쇄 정산예<br>번호 상품번호<br>2012-03-07<br>2012-03-07                                                                                                    | 해외배송(636)<br>정금액보기<br>702252314<br>702252103                                                                                                    | 상품명<br>A506441633<br>A515950869                                                                                                   | 조 선택주문 액쌀다운로드         금액       수         동서식품       맥심 모카·         동서식품       백심 모카·                                                                                                    | 4 [발송처리]버튼을 누르(<br>처리]가 완료된다.<br>일반발송에서는 옥션과 G<br>켓의 주문을 한꺼번에 절<br>실 수 있으며, 한꺼번에 별<br>처리를 하실 수 있습니다.<br>옥션/편의점 택배에서는 6<br>주문만 조회하실 수 있습니<br>옥선택배, 편의점 택배를<br>해 발송처리하실 수 있습니<br>GD[켓 통합택배에서는 6<br>켓 통합택배 주문건만 조<br>실 수 있으며, 통합택배를<br>한 발송처리를 하실 수 있<br>니다.                                                                                                    |
| A옥션         2012-03-07         702247185         A511030708         동서식품 아이스 헤아··         있으며, 해외배 같에 대한<br>지리를 하실 수 있습니다           A옥션         2012-03-07         702246284         A515950869         동서식품   백십모카골···         · 옥선택 II           A옥션         2012-03-07         702243544         A506441633         동서식품   백십 모카·         · 옥선택 II           A옥션         2012-03-07         702243545         A507476459         동서식품   309증정!  ···         · 옥선택 III           A옥션         2012-03-07         702243284         A106419375         동서식품   309증정!  ···         · 학법 III 8           A옥션         2012-03-07         702243284         A106419375         동서식품   309증정!  ···         · 학법 III 8                                                                                                    | 주문번호<br>일반발송 (636)<br>검색 결과 <u>636</u> 건<br>발송처리 [ 판매태<br>]<br>]                      | <ul> <li>목선/편의점 택배 (636)</li> <li>취소 발송예정일 입력 발송정보일표</li> <li>6 결제일자 주문</li> <li>▲옥션</li> <li>▲옥션</li> <li>▲옥션</li> <li>▲옥션</li> </ul>                                                                                                    | G미켓 통합택배 (636)<br>2<br>(응목 2) 라벨인쇄 정산예<br>번호 상품번호<br>2012-03-07<br>2012-03-07<br>2012-03-07                                                                                         | 해외배송(636)<br>정금액보기<br>702252314<br>702252103<br>702250688                                                                                            | 送番명<br>A506441633<br>A515950869<br>A520016885                                                                                     | 3       20개색         조       20개색         조       선택주문 액별다운로드         동서식품       백심 모카·         동서식품       백심모카····         아모레퍼시픽 [최저가]···       6                                                                                                    | 4 [발송처리]버튼을 누르(<br>처리]가 완료된다.<br>일반발송에서는 옥션과 G<br>켓의 주문을 함께서는 옥션과에 전<br>실수 있으며, 함께번에 별<br>처리를 하실 수 있습니다.<br>우문만 조회하실 수 있습니다.<br>우문만 조회하실 수 있습니다.<br>이켓 통합택배 주문건만 적<br>실 수 있으며, 통합택배를<br>한 발송처리를 하실 수 있<br>니다.<br>해외배송에서는 GDI켓 하 수 있                                                                                                    |
| A옥션       2012-03-07       702246284       A515950869       동서식품   백심 모카골…         A옥션       2012-03-07       702243544       A506441633       동서식품   백심 모카…       - 옥선택배         A옥션       2012-03-07       702243545       A507476459       동서식품   백심 모카…       - 옥선택배         A옥션       2012-03-07       7022423545       A507476459       동서식품   핵심 모카…       - 약선택배 비용         · · · · · · · · · · · · · · · · · · ·                                                                                                    | 주문번호<br>일반발송 (636)<br>검색 결과 <u>636</u> 건<br>발송처리 편매<br>                               | <ul> <li>목선/편의점 택배 (636)</li> <li>취소 발송예정일 입력 발송정보일표</li> <li>6 결제일자 주문</li> <li>A옥션</li> <li>A옥션</li> <li>A옥션</li> <li>A옥션</li> <li>A옥션</li> <li>A옥션</li> <li>A옥션</li> </ul>                                                                                                    | G미켓 통합택배 (636)<br>2<br>(대) 통합택배 (636)<br>2<br>2<br>2<br>2<br>2<br>2<br>2<br>2<br>2<br>2<br>2<br>2<br>2                                                                              | 해외배송 (636)<br>정금액보기<br>702252314<br>702252103<br>702250688<br>702250392                                                                              | 상품명<br>A506441633<br>A515950869<br>A520016885<br>A585718734                                                                       | 조       20개색         조       4택주문 액셀다운로드         고액       수         동서식품       백심 모카-         동서식품       백심모카-         아모레퍼시픽 [최저가]…         동서식품 카누 마일드 […                                                                                                    | 4 [발송처리]버튼을 누르(<br>처리]가 완료된다.<br>일반발송에서는 옥션과 G<br>켓의 주문을 함께번에 될<br>처리를 하실 수 있습니다.<br>옥션/편의점 택배에서는 :<br>주문만 조회하실 수 있습니<br>옥션택배, 편의점 택배를<br>해 발송처리하실 수 있습니<br>GD켓 통합택배 주문건만 조<br>실 수 있으며, 통합택배를<br>한 발송처리를 하실 수 있<br>니다.<br>해외배송에서는 GDI켓 하                                                                                                    |
| A옥션         2012-03-07         702243544         A506441633         동서식품   액심 모카··         · 옥션택배           A옥션         2012-03-07         702243545         A507476459         동서식품   30g증정! ···         · 옥택배비용           A옥션         2012-03-07         7022432428         A106419375         동서식품 본학레이크 2···         · 한진택배 : 3400원                                                                                                    | 주문번호<br>일반발송 (636)<br>검색 결과 <u>636</u> 건<br>발송처리 편매                                   | <ul> <li>목선/편의점 택배 (636)</li> <li>취소 발중예정일 입력 발중정보일로</li> <li>6 결제일자 주문</li> <li>A옥선</li> <li>A옥선</li> <li>A옥선</li> <li>A옥선</li> <li>A옥선</li> <li>A옥선</li> <li>A옥선</li> <li>A옥선</li> <li>A옥선</li> <li>A옥선</li> </ul>                                                                                                    | G미켓 통합택배 (636)<br>2<br>년로 2<br>1년호 상품번호<br>2012-03-07<br>2012-03-07<br>2012-03-07<br>2012-03-07<br>2012-03-07<br>2012-03-07                                                         | 해외배송 (636)<br>정금액보기<br>702252314<br>702252103<br>70225088<br>70225088<br>702250392<br>702247185                                                      | *苦명<br>A506441633<br>A515950869<br>A520016885<br>A585718734<br>A511030708                                                         | 값       20개씩         값       전력주문 액셀다운로드         값       전력주문 액셀다운로드         물서식품       액심모카프··         동서식품       액심모카프··         아모레퍼시픽 [최저가]···       동서식품 카누 마일드 [···         동서식품 아이스 헤어··       동서식품 아이스 헤어··                                                                                                    | 4 [발송처리]버튼을 누르(<br>처리]가 완료된다.<br>일반발송에서는 옥션과 G<br>것의 주문을 한꺼번에 될<br>처리를 하실 수 있습니다.<br>옥션/편의정 택배에서는 -<br>주문만 조화하실 수 있습니다.<br>옥선택배, 편의점 택배에서는 6<br>이켓 통합택배 주문건만 조<br>실 수 있으며, 통합택배에서는 6<br>한 발송처리를 하실 수 있<br>니다.<br>해외배송에서는 6마켓 하<br>배송 주문건만 조화하실<br>                                                                                                    |
| ▲옥션         2012-03-07         702243545         ▲507476459         동서식품   30g증정!  ···         ▲ 택배비용           ▲옥션         2012-03-07         7022422428         ▲106419375         동서식품 본후레이크 2···         ~ 한잔택배 : 3400원                                                                                                    | 주문번호<br>일반발송 (636)<br>검색 결과 <u>636</u> 건<br>발송처리 판매<br>구분 <b>A</b>                    | <ul> <li>목선/편의점 택배 (636)</li> <li>취소 발송예정일 입력 발송정보일문</li> <li>6 결제일자 주문</li> <li>A옥선</li> <li>A옥선</li> <li>A옥선</li> <li>A옥선</li> <li>A옥선</li> <li>A옥선</li> <li>A옥선</li> <li>A옥선</li> <li>A옥선</li> <li>A옥선</li> <li>A옥선</li> <li>A옥선</li> <li>A옥선</li> </ul>                                                                                                    | G미켓 통합택배 (636)<br>2<br>방록 ? 가 라벨인쇄 정산예<br>번호 상품번호<br>2012-03-07<br>2012-03-07<br>2012-03-07<br>2012-03-07<br>2012-03-07<br>2012-03-07<br>2012-03-07                                 | 해외배송 (636)<br>정금액보기<br>702252314<br>702252103<br>70225088<br>70225088<br>702250392<br>702247185<br>702246284                                         | S苦명<br>A506441633<br>A515950869<br>A520016885<br>A585718734<br>A511030708<br>A515950869                                           | 고개색         고 전택주문 액셀다운로드         고 전택주문 액셀다운로드         도 전택주문 액셀다운로드         도 전택주문 액셀다운로드         도 전택주문 액셀다운로드         도 전택주문 액셀다운로드         도 전택주문 액셀다운로드         도 전택주문 액셀다운로드         도 전택주문 액셀다운로드         도 전택주문 액셀다운로드         도 전택주문 액셀다운로드         도 전택주문 액셀다운로드         도 전택주문 액셀다운로드         도 전택주문 액셀다운로드         도 전택주문 액실다운로드         도 전택주문 액실다운로드         도 전택주문 액실다운로드         도 전택주문 액실다운로드         도 전택주문 액실다운로드         도 전택주문 액실다운로드         도 전택주문 액실다운로드         도 전택주문 액실다운로드         도 전택주문 액실다운로드         도 전택주문 액실다운로-         도 전택주문 액실다운로-         도 전택주문 액실다운로-         도 전택주문 액실다운로-         도 전택주문 액실다운로-         도 전 전<br>(1)         도 전 전<br>(1)         도 전 전<br>(1)         도 전 전<br>(1)         도 전 전<br>(1)         도 전 전<br>(1)         도 전 전<br>(1)         도 전 전<br>(1)         도 전 전<br>(1)         도 전 전<br>(1)         도 전 전<br>(1)         도 전 전<br>(1)         도 전 전<br>(1)         도 전 전<br>(1)         도 전 (1) | 4 [발송처리]버튼을 누르(<br>처리가 완료된다.<br>일반발송에서는 육션과 G<br>켓의 주문을 한꺼번에 물<br>처리를 하실 수 있습니다.<br>옥션/편의점 택배에서는 4<br>주문만 조회하실 수 있습니다.<br>옥선택배, 편의점 택배에서는 6<br>이켓 통합택배에서는 6 이켓 통합택배를<br>한 발송처리를 하실 수 있<br>니다.<br>해외배송에서는 6마켓 해<br>배송 주문간만 조회하실<br>2 수 있으며, 통합택배를<br>한 발송처리를 하실 수 있<br>니다.                                                                                                    |
| A옥션 2012-03-07 702242428 A106419375 동서식품 콘후레이크 2··· - 한진택배 : 3400원<br>··· 대한통운/CJ GLS 택배                                                                                                    | 주문번호 (636)<br>일반발송 (636)<br>검색 결과 <u>636</u> 건<br>발송처리 판매<br>고<br>구분 <b>1</b>         | <ul> <li>옥션/편의점 택배 (636)</li> <li>취소 발송예정일 입력 발송정보일문</li> <li>6 결제일자 주문</li> <li>A옥션</li> <li>A옥션</li> <li>A옥션</li> <li>A옥션</li> <li>A옥션</li> <li>A옥션</li> <li>A옥션</li> <li>A옥션</li> <li>A옥션</li> <li>A옥션</li> <li>A옥션</li> <li>A옥션</li> <li>A옥션</li> <li>A옥션</li> </ul>                                                                                          | G미켓 통합택배 (636)<br>2<br>2<br>방록 ?) 라벨인쇄 정산예<br>번호 상품번호<br>2012-03-07<br>2012-03-07<br>2012-03-07<br>2012-03-07<br>2012-03-07<br>2012-03-07<br>2012-03-07<br>2012-03-07<br>2012-03-07 | 해외배송 (636)<br>정금액보기<br>702252314<br>702252103<br>70225088<br>70225088<br>702250392<br>702247185<br>702246284<br>702243544                            | S苦명<br>A506441633<br>A515950869<br>A520016885<br>A585718734<br>A511030708<br>A515950869<br>A506441633                             | 고개석         고 전력주문 액셀다운로드         고 전력주문 액셀다운로드         고 전력주문 액셀다운로드         도 전력주문 액셀다운로드         도 전력주문 액셀다운로드         도 전력주문 액셀다운로드         도 전력주문 액셀다운로드         도 전력주문 액셀다운로드         도 전력주문 액셀다운로드         도 전력주문 액셀다운로드         도 전력주문 액셀다운로드         도 전력주문 액셀다운로드         도 전력주문 액셀다운로드         도 전력주문 액셀다운로드         도 전력주문 액셀다운로그         도 전력주문 액실다운로드         도 전력주문 액실다운로드         도 전력주문 액실다운로그         도 전력주문 액실다운로그         도 전력주문 액실다운로그         도 전 적품 가누 마일드 […         도 전 적품 아이스 헤어··         도 전 적품 나 액십 도 가 ··         도 전 적품 나 액십 도 가 ··         도 전 적품 나 액십 도 가 ··                                                                                                    | 4 [발송처리]배른을 누르(<br>처리가 완료된다.<br>일반발송제시는 육션과 G<br>켓의 주문을 한꺼번에 물<br>처리를 하실 수 있습니다.<br>옥션/편의점 택배에서는 (<br>주문만 조회하실 수 있습니다.<br>역년택배, 편의점 택배에서는 (<br>주문만 조회하실 수 있으며, 목감택배를<br>해 발송처리를 하실 수 있으며, 통합택배용<br>한 발송처리를 하실 수 있<br>니다.<br>해외배송에서는 G마켓 해<br>배송 주문간만 조회하실 :<br>있으며, 해외배송에 대한 '<br>처리를 하실 수 있습니다.                                                                                                    |
| - 대한통원(C) GLS 택배                                                                                                    | 주문번호 (636)<br>김색 결과 <u>636</u> 건<br>발송처리 (판매<br>)<br>]<br>]<br>]                      | <ul> <li>옥션/편의점 택배 (636)</li> <li>옥션/편의점 택배 (636)</li> <li>함승 철제일자 주문</li> <li>소옥션</li> <li>소옥션</li> <li>소옥션</li> <li>소옥션</li> <li>소옥션</li> <li>소옥션</li> <li>소옥션</li> <li>소옥션</li> <li>소옥션</li> <li>소옥션</li> <li>소옥션</li> <li>소옥션</li> <li>소옥션</li> <li>소옥션</li> <li>소옥션</li> <li>소옥션</li> <li>소옥션</li> <li>소옥션</li> <li>소옥션</li> <li>소옥션</li> <li>소옥션</li> </ul> | G미켓 통합택배 (636)<br>2<br>2<br>2<br>2<br>2<br>2<br>2<br>2<br>2<br>2<br>2<br>2<br>2                                                                                                    | 해외배송 (636)<br>정금액보기<br>702252314<br>702252103<br>702250688<br>702250688<br>702250392<br>702247185<br>702246284<br>702243544<br>702243545             | *苦명 A506441633 A515950869 A520016885 A520016885 A595718734 A511030708 A515950869 A506441633 A506441633 A507476459                 | 고개석         고 선택주문 액셀다운로드         고 선택주문 액셀다운로드         도 선택주문 액셀다운로드         도 선택주문 액셀다운로드         도 선택주문 액셀다운로드         도 선택주문 액셀다운로드         도 선택주문 액셀다운로드         도 선택주문 액셀다운로드         도 선택주문 액셀다운로드         도 선택주문 액셀다운로드         도 선택주문 액셀다운로드         도 선택주문 액셀다운로드         도 선택 등 백십 모카-···         도 서식품   백십 모카-···         도 서식품   백십 모카-··         도 서식품   백십 모카-··         도 서식품   백십 모카-·         도 서식품   백십 모카-·         도 서식품   백십 모카-·         도 서식품   백십 모카-·         도 서식품   309중정!   ···                                                                                                    | <ul> <li>4 [발송차리]버튼을 누르던 처리가 완료된다.</li> <li>일반발송에서는 옥션과 더 켓의 주문을 한꺼번에 될 처리를 하실 수 있으며, 한꺼번에 별 처리를 하실 수 있으니다.</li> <li>옥션 편의점 택배에서는 등 주문만 조회하실 수 있습니다.</li> <li>여 발송처리하실 수 있습니 여러 발송처리하실 수 있습니다.</li> <li>여 번호처리하실 수 있습니다.</li> <li>정의 통합택배에서는 G 켓 통합택배를 한 발송처리를 하실 수 있느며, 통합택배를 한 발송처리를 하실 수 있느며, 행외배송에 서는 G D켓 해 배송 주문건만 조회하실 수 있으며, 해외배송에 대한 서리를 하실 수 있습니다.</li> <li>옥선택배</li> <li>· 옥선택배</li> <li>· 옥선택배</li> <li>· 옥선택배</li> </ul> |
|                                                                                                    | 주문번호<br><b>일반발송 (636)</b><br>검색 결과 <u>636</u> 건<br>발송처리 한 팬해                          | 옥션/편의점 택배 (635)       취소 발송예정일 입력 발송정보일품       6<결제일자 주문                                                                                                    | G미켓 통합택배 (636)                                                                                                    | 해외배송 (636)<br>정금액보기<br>702252314<br>702252103<br>702250688<br>702250392<br>702247185<br>702246284<br>702243544<br>702243544<br>702243545<br>70224228 | *苦명<br>A506441633<br>A515950869<br>A520016885<br>A585718734<br>A511030708<br>A515950869<br>A506441633<br>A507476459<br>A106419375 | 금액       수         동서식품   백심 모카·       동서식품   백심 모카·         동서식품   백심 모카·       동서식품   백심 모카·         동서식품 이이스 헤어··       동서식품   백심 모카·         동서식품   백심 모카·       동서식품   백심 모카·         동서식품   백심 모카·       동서식품   백심 모카·         동서식품   백심 모카·       동서식품   백심 모카·         동서식품   백심 모카·       동서식품   백심 모카·         동서식품   백심 모카·       동서식품   303 중정!  ···         동서식품 폰후레이크 2··       ************************************                                                                                                    | <ul> <li>4 [발송처리]버튼을 누르던 처리가 완료된다.</li> <li>일반발송에서는 옥션과 더 켓의 주문을 한꺼번에 절<br/>실 수 있으며, 한꺼번에 별<br/>처리를 하실 수 있습니다.</li> <li>옥션/편의점 택배에서는 :<br/>주문만 조회하실 수 있습니다.</li> <li>옥선택배, 편의점 택배를<br/>해 발송처리하실 수 있습니</li> <li>GD/켓 통합택배에서는 G<br/>켓 통합택배 주문건만 조실<br/>실 수 있으며, 통합택배를<br/>한 발송처리를 하실 수 있<br/>니다.</li> <li>해외배송에서는 GD/켓 하실 수 있<br/>니다.</li> <li>· 옥선택배</li> <li>· 옥선택배</li> <li>· 학진택배 : 3,400원</li> </ul>                               |

| 도움말 안내                                                                              | ※ 도움말은 ESM PLUS 이용 시,<br>화면 내에 표기된 아이콘 등을<br>클릭하여 관련 상세 설명을 안내받<br>을 수 있는 가이드 기능입니다.                                                             |
|-------------------------------------------------------------------------------------|----------------------------------------------------------------------------------------------------|
| < 이전                                                                                | 도움말 메뉴는 모든 페이지의<br>우측 상단에 버튼으로 노출됩니다.                                                                                                    |
| ·등록<br>사/운송장번호)를<br>⊪등록할 수 있                                                        | 클릭 시 메뉴별로 타이틀이 노출되며<br>원하는 메뉴를 선택하여 상세<br>설명을 안내받으실 수 있습니다.                                                                                      |
| 동록한 주문건을<br>1운로드]를 놓려<br>1에 저장한다.<br>날 발송정보 (택배<br>b)을 기재한다.                        | 도움말 버튼을 직접 눌러 들어가는것<br>이외에도 이용 도중 페이지 내에<br>위치한 물음표, 또는 느낌표 모양의<br>아이콘을 클릭하면 자동으로<br>도움말 배너가 열리면서 해당 기능<br>에 대한 설명이 보여집니다.                       |
| 알등록]버튼을 눌<br>업도드 시킨다.<br>특을 누르면 발송<br>i.<br>· 옥선과 GDI<br>메번에 조회하<br>깨번에 활송<br>있습니다. | 아이콘을 클릭하여 도움말 배너가<br>열렸을 경우는 해당 내용이 노란색<br>폰트로 구분되어 보여지며,<br>아이콘 클릭 없이 도움말 배너<br>버튼을 클릭하여 배너를 열었을<br>경우 또는, 아이콘을 클릭한 상태에서<br>도우막 배너 내이 '이저' 버튼드은 |
| 배에서는 옥션<br>날 수 있으며,<br>점 택배를 이용<br>날 수 있습니다.                                        | 눌러 목록 화면으로 이동한 경우는<br>폰트 색 구분 표기가 사라집니다.                                                                                                    |
| 에서는 G마<br>문건만 조회하<br>협택배를 통<br>하실 수 있습                                              |                                                                                                    |
| · G마켓 해외<br>조회하실 수                                                                  |                                                                                                    |